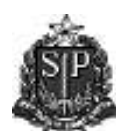

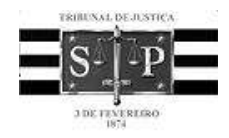

SISTEMA DE CONTROLE DE PAGAMENTOS

# SCP - Sistema de Controle de Pagamentos de Precatórios

Módulo de Captação de dados das Entidades Devedoras

Manual do Usuário

Versão 1.6 Fevereiro/2011

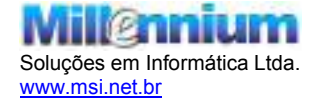

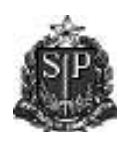

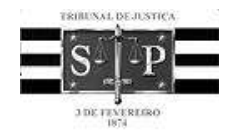

SISTEMA DE CONTROLE DE PAGAMENTOS

# Manual do Usuário

# Índice

| 1.    | Introdução                                                     | 2  |
|-------|----------------------------------------------------------------|----|
| 2.    | Acesso ao sistema                                              |    |
| 2.    | 1 Identificação do usuário - dados funcionais                  | 4  |
| 2.2   | 2 Controle de Pagamentos de Precatórios – Acesso ao sistema    | 5  |
| 2.    | 3 Alteração de Senha do Usuário                                | 6  |
| 2.4   | 4 Cadastro de Usuários da Entidade                             | 6  |
| 3. M  | lenu do sistema                                                | 7  |
| 3.    | 1 Precatórios pendentes de cadastro e regularização            | 7  |
|       | 3.1.1 Tribunal de Justiça do Estado de São Paulo               |    |
|       | 3.1.2 Outros Tribunais                                         | 9  |
|       | 3.1.2.1 Seleção de Entidade e Tribunal                         |    |
|       | 3.1.3 Envio de arquivo de Precatórios                          | 11 |
|       | 3.1.4 Download do Manual para geração do arquivo.              |    |
|       | 3.1.5 Detalhamento do Precatório.                              |    |
|       | 3.1.5.1 Contas                                                 | 16 |
|       | 3.1.5.2 Depósitos                                              | 17 |
|       | 3.1.5.3 Individualização de Credores                           |    |
|       | 3.1.5.3.1 Contas do Credor                                     |    |
|       | 3.1.5.3.2 Depósitos do Credor                                  |    |
|       | 3.1.5.3.2 Depósitos do Credor                                  |    |
|       | 3.1.6 Verificação de pendências e erros do Precatório          |    |
| 3.2   | 2 Precatórios cadastrados ou regularizados                     |    |
|       | 3.2.1 Precatórios Quitados, Cancelados ou Extintos             |    |
|       | 3.2.2 Precatórios Cadastrados                                  |    |
|       | 3.2.3 Fechamento por período – Anual                           |    |
| 3.    | 3 Relatórios de Precatórios                                    |    |
| 3.4   | 4 Entidade                                                     |    |
|       | 3.4.1 Cadastro de dados de Pequeno Valor                       |    |
| 4. Di | úvidas e sugestões                                             |    |
| 4.    | 1 Precatórios, cálculos e informações processuais              |    |
| 4.    | 2 Uso do sistema e problemas técnicos relacionados ao software |    |

![](_page_1_Picture_8.jpeg)

![](_page_2_Picture_0.jpeg)

![](_page_2_Picture_2.jpeg)

#### SISTEMA DE CONTROLE DE PAGAMENTOS

# 1. Introdução

O Tribunal de Justiça do Estado de São Paulo está implantando um novo sistema informatizado para registro e pagamento de precatórios de processos com trânsito em julgado em que o Estado, os Municípios, as Autarquias, Fundações Públicas, do Estado de São Paulo e o INSS (créditos acidentários) são os devedores, garantindo a qualidade e a confiabilidade das informações, preservando o histórico das ações e demais recursos que permitam um salto de qualidade e transparência na gestão do órgão e que reflitam na melhoria da prestação do serviço público e na gestão de pagamentos de precatórios.

Disponibiliza nesta primeira fase o **Módulo de Captação de dados das Entidades Devedoras**, visando obter informações complementares referentes aos precatórios com ano de ordem até 2009, que viabilizem o fiel cumprimento das regras implementadas pela Emenda Constitucional nº 62, de 9 de dezembro de 2009, instituindo o regime especial de pagamento.

Através da atualização dos dados processuais, da individualização dos dados das partes credoras e dos advogados que as representam, com a indicação de dados pessoais e composição de itens de valores, juros e índices, será possível ao Tribunal elaborar as listas e efetuar os pagamentos, contemplando inclusive as partes beneficiárias das preferências por idade ou portadoras de doenças graves.

![](_page_2_Picture_9.jpeg)

![](_page_3_Picture_0.jpeg)

![](_page_3_Picture_2.jpeg)

SISTEMA DE CONTROLE DE PAGAMENTOS

# 2. Acesso ao sistema

O acesso ao **Módulo de Captação de dados das Entidades Devedoras** estará disponível às Fazendas Públicas: Estadual, Municipais, Autarquias, Universidades e Fundações Públicas, do Estado de São Paulo, que se submetem ao Regime Especial de pagamento de precatórios.

Para as Entidades que efetuaram o credenciamento do(s) servidor(es) para uso do sistema junto a **Diretoria de Execução de Precatórios do TJSP** conforme o comunicado **DEPRE nº 18/2010**, será encaminhado um e-mail para o endereço institucional individual informado. Na ausência do credenciamento, este será automaticamente considerado feito na pessoa da maior autoridade da Unidade Pública. No texto do e-mail existirá um link (caminho de acesso) direto ao sistema que depois de acessado direcionará o usuário diretamente à Internet na página da aplicação no portal do TJSP, na tela **IDENTIFICAÇÃO DO USUÁRIO - DADOS FUNCIONAIS**, sendo que neste primeiro acesso será solicitada a complementação dos dados do servidor e a criação de uma senha pessoal individual secreta que garantirá a segurança e confiabilidade nos dados informados no sistema. O primeiro acesso ao sistema somente poderá ser efetuado através do link encaminhado por e-mail, sendo que no caso de não recebimento, o **DEPRE – Diretoria de Execução de Precatórios do TJSP** deverá ser contatada para verificação e reenvio caso necessário.

![](_page_3_Picture_8.jpeg)

![](_page_4_Picture_0.jpeg)

![](_page_4_Picture_2.jpeg)

#### SISTEMA DE CONTROLE DE PAGAMENTOS

## 2.1 Identificação do usuário – dados funcionais

| <b>F</b> IDENTIFICAÇÃO     | DO USUÁRIO - DADOS FUNCIONAIS                      |                         |
|----------------------------|----------------------------------------------------|-------------------------|
| Entidade:                  | AE026 - TRIBUNAL DE JUSTIÇA DO ESTADO DE SÃO PAULO | Usuário administrador 🕑 |
| Nome:                      | José da Silva                                      | CPF: 999.888.777-14     |
| E-mail Institucional:      | js@provmail.com                                    |                         |
| E-mail secundário:         |                                                    |                         |
| Cargo:                     | Contador                                           |                         |
| Setor:                     | Contabilidade                                      |                         |
| Endereço:                  |                                                    | Número:                 |
| Complemento:               | CEP:                                               |                         |
| Bairro:                    | Cidade:                                            | UF:                     |
| DDD/Telefone 1:            | Ramal: DDD/Telefone 2                              | Ramal:                  |
| Informe uma nova<br>senha: | Confirme a senha:                                  |                         |
| Confirmar Ca               | ncelar Cadastro                                    |                         |

Esta tela tem como objetivo a complementação dos dados funcionais do servidor da Entidade e a criação da sua senha pessoal individual para acesso ao sistema. Os dados serão armazenados de forma sigilosa e somente serão de conhecimento do próprio usuário. Alertamos para a importância de guardar esta informação de forma segura.

Os primeiros servidores credenciados serão considerados os Administradores da Entidade junto ao sistema, tendo permissão para a manutenção de outros servidores para a sua utilização. A todos os usuários fica restrito o acesso aos dados da Entidade Devedora à que estão vinculados e das Entidades agrupadas por ela. Registramos, por oportuno, que os responsáveis pelos dados cadastrais estão sujeitos às sanções criminais cabíveis (artigos 327 e 313<sup>a</sup> do Código Penal).

Após acessar o link enviado por e-mail e efetuar a complementação do cadastro, os próximos acessos ao sistema se darão através do portal do Tribunal de Justiça do Estado de São Paulo no endereço <u>www.tj.sp.gov.br</u> na área de Precatórios, item Precatórios em Mora, e clicar no link para o sistema, ou diretamente através do link <u>http://www.tj.sp.gov.br/cac/scp/</u>.

![](_page_4_Picture_10.jpeg)

![](_page_5_Picture_0.jpeg)

![](_page_5_Picture_2.jpeg)

SISTEMA DE CONTROLE DE PAGAMENTOS

## 2.2 Controle de Pagamentos de Precatórios – Acesso ao sistema

Após o primeiro acesso realizado através do e-mail encaminhado ao usuário, todos os novos acessos deverão ser efetuados através do menu do sistema, momento em que serão exigidos seu CPF e a senha pessoal individual. Caso o usuário não se recorde da senha, deverá informar o CPF e entrar na opção <u>Esqueceu a senha?</u> que irá encaminhar para seu e-mail um novo link (caminho de acesso) ao sistema.

| Identificação do usuário                         |     |
|--------------------------------------------------|-----|
| CPF:                                             |     |
| Nome:                                            |     |
| Senha:                                           |     |
| Esqueceu a senha? (Obrigatória a informação do C | PF) |
| Entrar                                           |     |
|                                                  |     |
| Manual do Usuário                                |     |

![](_page_5_Picture_7.jpeg)

Através deste link será possível visualizar o Manual do Usuário

![](_page_5_Picture_10.jpeg)

![](_page_6_Picture_0.jpeg)

![](_page_6_Picture_2.jpeg)

#### SISTEMA DE CONTROLE DE PAGAMENTOS

# 2.3 Alteração de Senha do Usuário

| Alteração de senha do usuário                                    |
|------------------------------------------------------------------|
| Entidade: PM601 - PREFEITURA MUNICIPAL DE BOM SUCESSO DE ITARARÉ |
| CPF do Usuário: 999.888.777-14 Nome: DEPRE-HOMOLOGACAO           |
| Informe uma nova senha: Confirme a senha:                        |
| Confirmar Voltar                                                 |

Esta tela possibilita ao usuário a alteração da senha pessoal individual para acesso ao sistema. Os dados serão armazenados de forma sigilosa e somente serão de conhecimento do próprio usuário. Alertamos para a importância de guardar esta informação de forma segura e alterar a senha periodicamente.

# 2.4 Cadastro de Usuários da Entidade

| Nome             | CPF             | Email Institucional Administrador |
|------------------|-----------------|-----------------------------------|
| 🔊 🗙 DEPRE-HOMOLO | GACAO 999.888.7 | 77-14 depre@msi.net.br 🛛 🗹        |
| ário Voltar      |                 |                                   |
|                  |                 |                                   |
|                  |                 |                                   |

O usuário Administrador da Entidade Devedora tem disponível esta tela para manutenção de todos os servidores da Unidade Pública autorizados a utilizar o sistema. Todos os usuários são listados, possibilitando a exclusão ou inclusão de novos usuários. No caso da inclusão, um e-mail será encaminhado ao novo usuário para o endereço institucional individual informado, com um link (caminho de acesso) que possibilitará a ele o primeiro acesso ao sistema.

![](_page_6_Picture_11.jpeg)

![](_page_7_Picture_0.jpeg)

![](_page_7_Picture_2.jpeg)

#### SISTEMA DE CONTROLE DE PAGAMENTOS

# 3. Menu do sistema

| Precatorios                                 |                                   |
|---------------------------------------------|-----------------------------------|
|                                             | Auda   Edits Consisto   EADa   SA |
| ENTIDADES DEVEDORAS - CADASTRO DE PRECAT    | TÓRIOS - MENU                     |
| PRECATÓRIOS PENDENTES DE CADASTRO/REGILA    | REZAÇÃO                           |
| Tribunal de Justica do Estado de São Paulo  |                                   |
| Outros Tribucais                            |                                   |
| Envio de arquivo de Precatórios             |                                   |
| Download do Hansal para deracão do anguivo  |                                   |
| PRECATÓRIOS CADASTRADOS/REGULARIZADOS       |                                   |
| Presatorios Outados, Cancolados ou Estintos |                                   |
| M Precatórios Cadastrados                   |                                   |
| Ecchamento por periodo - anual              |                                   |
| GERAL                                       |                                   |
| M Relatório de Presatórios                  |                                   |
| ENTIDADE                                    |                                   |
| M Cadastro de GEV                           |                                   |
| USUÁRIO                                     |                                   |
| M Dados funcionais                          |                                   |
| Miteração de Senha                          |                                   |
| Cadastro de usuários da Entidade            |                                   |

No menu principal do sistema estão disponíveis as opções:

# 3.1 Precatórios pendentes de cadastro e regularização

Deverão ser informados ou complementados os dados de precatórios com pagamentos pendentes com ordem cronológica até 2009, dos mais antigos para os mais recentes.

![](_page_7_Picture_10.jpeg)

![](_page_8_Picture_0.jpeg)

![](_page_8_Picture_2.jpeg)

#### SISTEMA DE CONTROLE DE PAGAMENTOS

# 3.1.1 Tribunal de Justiça do Estado de São Paulo

| Pe<br>Cri | eríodo:                  |             | a //      | 0         | Processo EP:<br>Nro. Autos: |           | Natureza:                                                         | ~  |   |
|-----------|--------------------------|-------------|-----------|-----------|-----------------------------|-----------|-------------------------------------------------------------------|----|---|
|           | Renovar<br>Dt. Protocolo | Processo EP | No. Ordem | No. Autos | Ação                        | Comarca   | Credor(a) (es)                                                    |    |   |
|           | 30/06/2000               | 6461/2000   | 1/2001    | 930/95    | ORDINÁRIA DE COBRANÇA       | ITARARÉ   | A. M. ASSESSORIA E CONSULTORIA S/C<br>LTDA.                       | B  | 0 |
| i.        | 30/06/2000               | 6938/2000   | 1/2001    | 930/95    | ORDINÁRIA DE COBRANÇA       | ITARARÉ   | A. M. ASSESSORIA E CONSULTORIA S/C<br>LTDA                        | B, |   |
|           | 24/04/2001               | 2530/2001   | 1/2002    | 520/95    | ORDINÁRIA                   | SÃO PAULO | CODASP - COMPANHIA DE<br>DESENVOLVIMENTO AGRÍCOLA DE SÃO<br>PAULO | B  | 0 |
|           |                          | 2115/2003   | 1/2004    | 988/01    | EXECUÇÃO FISCAL             | ITARARÉ   | FAZENDA DO ESTADO DE SÃO PAULO                                    |    |   |
|           | 07/05/2003               | 2110/2000   |           |           |                             |           |                                                                   |    |   |
|           | 07/05/2003<br>27/04/2005 | 1971/2005   | 1/2006    | 71/03     | EXECUÇÃO FISCAL             | ITARARÉ   | FAZENDA DO ESTADO DE SÃO PAULO                                    | B  |   |

Ação: (Nenhum) 🛛 Voltar

Nesta tela serão visualizados os processos existentes no banco de dados, de competência do TJSP pendentes de regularização, ordenados de forma cronológica. A maioria destes precatórios contém dados atualizados até a geração do "Mapa Orçamentário" encaminhado às Entidades, ou seja, até o período requisitorial correspondente, sem contemplar as retificações ocorridas posteriormente nem as informações dos credores individualizadas. A regularização do precatório é efetuada através do botão **S** 

Para facilitar a visualização e acesso aos dados dos precatórios listados na tela foi criado o Filtro de Pesquisa por: Período, Processo, Natureza, Credor e Número de Autos, ativados pela opção Renovar.

Os precatórios listados que já tenham sido quitados pela Entidade deverão ser assinalados na tela no campo 🛄, assim como os cancelados e extintos. Estes precatórios não necessitam de complementação do cadastro e sairão da lista assim que indicados no sistema. Poderão ser consultados ou alterados a partir da tela "Precatórios quitados, cancelados ou extintos" até o fechamento do período requisitorial descrito item 3.2.3. Para efetivar a mudança basta selecionar no campo no Ação: (Nenhum) a ação correspondente e após Confirmar a Ação

Os precatórios de competência do TJSP com pagamentos pendentes e não listados pelo sistema deverão ser cadastrados nesta tela pela Entidade, dos mais antigos para os mais recentes, através da opção <u>Incluir Processos</u>

![](_page_8_Picture_12.jpeg)

![](_page_9_Picture_0.jpeg)

![](_page_9_Picture_2.jpeg)

#### SISTEMA DE CONTROLE DE PAGAMENTOS

Os precatórios listados em tela serão identificados de acordo com sua situação de regularização e cadastramento:

- Pendentes de regularização e individualização dos credores do processo.
- Contém erros de validação! Ao clicar no ícone serão listadas em tela as inconsistências encontradas pelo sistema durante a validação do precatório.

No momento em que o cadastro estiver regularizado e isento de erros, o precatório sairá desta lista e poderá ser consultado ou alterado na tela de "<u>Precatórios</u> <u>cadastrados</u>", podendo ainda conter alertas cuja regularização é desejável, porém não obrigatória. Os alertas serão sinalizados nesta tela pelo ícone — que quando selecionado apresentará em tela as informações para regularização.

# 3.1.2 Outros Tribunais

|                      | PIONICI NE E                                                     | DE MIRASSOL Tribunal:                                                                                                    | TRT02 - TRIBUNAL REGIONAL DO TRABAL                                                                                                    | .HO DA 2ª REGIÃO - SÃO PAULO                                                                                                    |                                                                                                    |                                                                                                    |
|----------------------|------------------------------------------------------------------|----------------------------------------------------------------------------------------------------|----------------------------------------------------------------------------------------------------|----------------------------------------------------------------------------------------------------|----------------------------------------------------------------------------------------------------|----------------------------------------------------------------------------------------------------|
| do: 🚺 // 🕎 a 🗌       | //                                                               | Processo EP:                                                                                                    | Natureza:                                                                                                    | ~                                                                                                    | Reno                                                                                                    | var                                                                                                    |
| Dt.<br>Processo EP   | No.<br>Ordem                                                     | Ação                                                                                                    | Comarca                                                                                                    | Credor(a) (es)                                                                                                    |                                                                                                    |                                                                                                    |
| 01/01/2010 9001/2010 | 0/0                                                              | DECL.C/PRECEITO.CONDENAT.C/C<br>REPET.DE INDÉB.                                                                                                    | SALESÓPOLIS                                                                                                    |                                                                                                    | 8                                                                                                    |                                                                                                    |
| 01/01/2010 9001/2010 | 0/0                                                              | DECL.C/PRECEITO.CONDENAT.C/C<br>REPET.DE INDÉB.                                                                                                    | SALESÓPOLIS                                                                                                    |                                                                                                    | $\mathbf{N}$                                                                                                    |                                                                                                    |
|                      |                                                                  |                                                                                                    |                                                                                                    |                                                                                                    |                                                                                                    |                                                                                                    |
|                      |                                                                  |                                                                                                    |                                                                                                    |                                                                                                    |                                                                                                    |                                                                                                    |
|                      | Dt.<br>Protocolo<br>01/01/2010 9001/2010<br>01/01/2010 9001/2010 | Dt.<br>Protocolo         Processo EP         No.<br>Ordem           01/01/2010         9001/2010         0/0           01/01/2010         9001/2010         0/0 | Dt.<br>Protocolo         Processo EP         No.<br>Ordem         Ação           01/01/2010         9001/2010         0/ 0         DECL.C/PRECEITO.CONDENAT.C/C<br>REPET.DE INDÉB.           01/01/2010         9001/2010         0/ 0         DECL.C/PRECEITO.CONDENAT.C/C<br>REPET.DE INDÉB. | Dt.<br>Protocolo       Processo EP       No.<br>Ordem       Ação       Comarca         01/01/2010       001/2010       0/0       DECL.C/PRECEITO.CONDENAT.C/C       SALESÓPOLIS         01/01/2010       9001/2010       0/0       DECL.C/PRECEITO.CONDENAT.C/C       SALESÓPOLIS         01/01/2010       9001/2010       0/0       DECL.C/PRECEITO.CONDENAT.C/C       SALESÓPOLIS | Dt.<br>Protocolo       Processo EP       No.<br>Ordem       Ação       Comarca       Credor(a) (es)         01/01/2010       9001/2010       0/ 0       DECL.C/PRECEITO.CONDENAT.C/C       SALESÓPOLIS         01/01/2010       9001/2010       0/ 0       DECL.C/PRECEITO.CONDENAT.C/C       SALESÓPOLIS         01/01/2010       9001/2010       0/ 0       DECL.C/PRECEITO.CONDENAT.C/C       SALESÓPOLIS | Dt.       Processo EP       No.       Ação       Comarca       Credor(a) (es)         01/01/2010       9001/2010       0/ 0       DECL.C/PRECEITO.CONDENAT.C/C       SALESÓPOLIS       Image: Comparison of the second second seco |

Todos os precatórios que **não** sejam de competência do TJSP com pagamentos pendentes deverão ser cadastrados pela Entidade nesta opção, dos mais antigos para os mais recentes, através da opção **Incluir Processos** Os processos serão incluídos de acordo com o Tribunal selecionado na tela anterior, de **Seleção de Entidade e Tribunal**.

Como o banco de dados do TJSP não dispõe de dados dos precatórios de outros Tribunais a lista de processos não será carregada inicialmente, somente após o início do cadastro dos precatórios, caso existam inconsistências.

Para facilitar a visualização e acesso aos dados dos precatórios listados na tela foi criado o Filtro de Pesquisa por: Período, Processo, Natureza, Credor e Número de Autos, ativados pela opção Renovar.

Caso a Entidade deseje incluir processos que já estejam quitados, cancelados ou extintos, deverão ser assinalados na tela no campo  $\Box$ . Estes precatórios não necessitam de complementação do cadastro e sairão da lista assim que indicados no sistema.

![](_page_9_Picture_14.jpeg)

![](_page_9_Picture_15.jpeg)

![](_page_10_Picture_0.jpeg)

![](_page_10_Picture_2.jpeg)

#### SISTEMA DE CONTROLE DE PAGAMENTOS

Poderão ser consultados ou alterados a partir da tela "<u>Precatórios quitados,</u> <u>cancelados ou extintos</u>" até o fechamento do período requisitorial descrito no *item* 3.2.3. Para efetivar a mudança basta selecionar no campo <sup>Ação:</sup> (Nenhum) a ação correspondente e após <u>Confirmar a Ação</u>

Os precatórios listados em tela serão identificados de acordo com sua situação de regularização e cadastramento:

- Pendentes de regularização e individualização dos credores do processo.
- Contém erros de validação! Ao clicar no ícone serão listadas em tela as inconsistências encontradas pelo sistema durante a validação do precatório.

No momento em que o cadastro estiver regularizado e isento de erros, o precatório sairá desta lista e poderá ser consultado ou alterado na tela de "<u>Precatórios</u> <u>cadastrados</u>", podendo ainda conter alertas cuja regularização é desejável, porém não obrigatória. Os alertas serão sinalizados nesta tela pelo ícone — que quando selecionado apresentará em tela as informações para regularização.

### 3.1.2.1 Seleção de Entidade e Tribunal

| Precatóri  | ios Pendentes de Cadastro/Regularização - Outros Tribunais— |   |
|------------|-------------------------------------------------------------|---|
| 1 1 Codeon |                                                             |   |
| Entidade:  | PM318 - PREFEITURA MUNICIPAL DE MIRASSOL                    | * |
| Tribunal:  | TRIBUNAL REGIONAL DO TRABALHO DA 2ª REGIÃO - SÃO PAULO      | ~ |
| Confirm    | ar Voltar                                                   |   |

Usuários servidores de Entidades Devedoras que sejam agrupadoras, ou seja, responsáveis pelo cadastro ou pagamento de outras Unidades Públicas, deverão identificar a Entidade Devedora de origem dos respectivos precatórios antes de efetuar cadastros ou consultas no sistema.

Para precatórios que não sejam de competência do TJSP, classificados no sistema como "Outros Tribunais", haverá nesta tela um campo para seleção do Tribunal competente antes do início do cadastro ou regularização dos processos.

![](_page_10_Picture_14.jpeg)

![](_page_11_Picture_0.jpeg)

![](_page_11_Picture_2.jpeg)

#### SISTEMA DE CONTROLE DE PAGAMENTOS

# 3.1.3 Envio de arquivo de Precatórios

| 1 Auda 1 Cels Co                                             | CARLE   CARLE |
|--------------------------------------------------------------|---------------|
| Cadastro de Arquivo de Importação de Precatórios             |               |
| Enclasive Morrel Color Wanterson De Book M .                 |               |
| Data do opicial de Arquivo ( / / decidi ()                   |               |
| Data de Adusidação                                           |               |
| Situação Aguardando Processamento 🖉                          |               |
| AL                                                           |               |
| Cod Arg. Rome Initiate Data Upland DLAbuelt. Arguivo Import. |               |
|                                                              |               |
|                                                              |               |
|                                                              |               |
|                                                              |               |

O usuário poderá importar dados de precatórios que já estejam cadastrados em outros sistemas, desde que siga o layout definido no item "3.1.4 Download do Manual para geração do

arquivo". Para iniciar a importação e incluir um novo arquivo clique no botão 🚟 . A tela "Importação Arquivo - Precatório" será disponibilizada para que o usuário informe o caminho e nome do arquivo a ser importado.

| Precatórios |                 |                                      |                             |
|-------------|-----------------|--------------------------------------|-----------------------------|
|             |                 |                                      | Asuta   Eale Conosco   EADs |
|             | Elmportação Ari | quivo - Precatório                   |                             |
|             | Código Arquiva  | 0                                    |                             |
|             | Entidade        | PM224 - PREFEITURA MUNICIPAL DE IPUA |                             |
|             | Daca uproad     | 30/11/10 15:39                       |                             |
|             | Addree          | Procurar                             |                             |

Para iniciar o processo de importação clique em

![](_page_11_Picture_12.jpeg)

![](_page_12_Picture_0.jpeg)

![](_page_12_Picture_2.jpeg)

#### SISTEMA DE CONTROLE DE PAGAMENTOS

|   | adastro de Arquivo de I   | mportação de Precatórios        |                |                    | I èssis i tr             | A Concecto   PAC |
|---|---------------------------|---------------------------------|----------------|--------------------|--------------------------|------------------|
| 6 | Entidade                  | PH224 - PREFEITURIA MUNICIPAL D | E IPUK 💌 💡     |                    |                          |                  |
|   | Data do Upload do Arquivo | 1 / 00.00 3                     |                |                    |                          |                  |
| ( | Data de Atualização 🛛     | 1 / 00:00 3                     |                |                    |                          |                  |
|   | Situação                  | Aguardando Processamento 🐱      |                |                    |                          |                  |
| 8 | 10 C                      |                                 |                |                    | -                        | 2                |
|   | Cod.Arg. Reme I           | ntelede                         | Data Upload    | Dt.Aluette Angelvo | Import.                  |                  |
|   | 🗙 🖳 8 PM224               | - PREFEITURA MUNICIPAL DE IPUĂ  | 01/12/10 13:31 | //00:00 teste.txt  | Aguardando Processamento |                  |
|   |                           |                                 |                |                    |                          |                  |

Serão aceitos somente arquivos no formato "**txt**" ou "**zip**". Após o envio do arquivo (Upload), este será relacionado na lista de arquivos enviados. Enquanto estiver na situação "**Aguardando Processamento**" o arquivo poderá ser totalmente excluído pelo usuário. Os arquivos serão verificados em processamento noturno e o resultado estará disponível no dia seguinte. Arquivos rejeitados serão identificados com o status "**Erro**" e o relatório das ocorrências poderão ser visualizados através do ícone de consulta.

Se o resultado do processamento for "**Importado**", os precatórios isentos de erros poderão ser consultados ou alterados na tela de "<u>Precatórios cadastrados</u>", podendo ainda conter alertas cuja regularização é desejável, porém não obrigatória. Os alertas serão sinalizados nesta tela pelo ícone — que quando selecionado apresentará as informações para regularização. Caso apresentem erros serão relacionados na tela "<u>Precatórios pendentes de cadastro ou regularização</u>", identificados pelo ícone — que quando selecionado apresentará as informações para regularização. Também é possível tal verificação através da tela disponível no menu de "<u>Relatórios de Precatórios</u>" informando o número do precatório desejado.

### 3.1.4 Download do Manual para geração do arquivo.

Através desta opção será possível visualizar o manual e layout do arquivo de importação de Precatórios. Somente serão aceitos arquivos que obedeçam esta especificação.

![](_page_12_Picture_10.jpeg)

![](_page_13_Picture_0.jpeg)

![](_page_13_Picture_2.jpeg)

#### SISTEMA DE CONTROLE DE PAGAMENTOS

## 3.1.5 Detalhamento do Precatório.

| Cadastro/Regularização de P | recatórios - Tribunal de Justiga de São Paulo |                                           |            |
|-----------------------------|-----------------------------------------------|-------------------------------------------|------------|
| Entidade: PM601 - PREFE     | TURA MUNICIPAL DE BOM SUCESSO DE ITARARÉ      |                                           |            |
| Precatório (BP):            | 2115 Ano: 2003                                | Nº Pratacola:                             | 19392      |
| NP Ordem:                   | 1 Ano: 2004                                   | Data que ensejou o nº de<br>ordens        | 07/05/2003 |
| Deta Protocolo:             | 07/05/2003                                    | Insuficiência por saldo<br>devedor:       |            |
| Data trânsito em julgado:   | 13 🗊                                          | Quantidade de Oredores:                   | 0          |
| Tipo Ação:                  | EXECUÇÃO FISCAL                               | Valor requisitado pelo juizo<br>do feito: | 362,61     |
| Comarca de origem:          | ITARARÉ                                       |                                           |            |
| Notureza:                   | OUTRAS ESPÉCIES                               |                                           |            |
| Provimento:                 | PROVIMENTO 59/89 - TJSP (OUTRAS ESPÉCIES)     |                                           |            |
| Gredor Principal:           | FAZENDA DO ESTADO DE SÃO PAULO                |                                           |            |
| Observação                  |                                               |                                           |            |
|                             |                                               |                                           |            |
|                             |                                               |                                           |            |
|                             |                                               |                                           |            |
|                             |                                               |                                           |            |
| Foi parcelado: NÃO Quar     | tas parcelas: (Nenhum) 💌                      |                                           |            |
| Confirmar                   |                                               |                                           |            |

Cadastro dos dados existentes no Precatório. Para os precatórios de competência do TJSP, os dados deverão ser complementados ou retificados caso haja necessidade e se as regras do sistema permitir. Os campos de preenchimento obrigatório estão identificados em tela:

- Número do Precatório e Ano, ou Número EP/ES e Ano para processos do TJSP
- Número e Data de protocolo: do Ofício Requisitório
- Data que ensejou o número de ordem: Informar a data que será utilizada para o ordenamento na cronologia dos pagamentos, de acordo com o critério do Tribunal de origem.
- Data do Trânsito em Julgado
- Quantidade de credores: Número de partes credoras no precatório
- Tipo de Ação
- Insuficiência por Saldo Devedor: se o precatório em cadastro é resultante de apuração de insuficiência por Saldo Devedor de precatório anterior.
- Comarca de Origem
- Quantidade de Credores do processo
- Natureza: Alimentícia ou Outras Espécies
- Valor requisitado pelo Juízo do feito em moeda vigente na época
- Provimento
- Credor principal

![](_page_13_Picture_21.jpeg)

![](_page_14_Picture_0.jpeg)

![](_page_14_Picture_2.jpeg)

#### SISTEMA DE CONTROLE DE PAGAMENTOS

- Observação
- Parcelamento: Indicar se o precatório foi parcelado e em quantas parcelas

Tela complementar:

| Atual Número dos Autos             |             | Vara          |                                            |                      |     |
|------------------------------------|-------------|---------------|--------------------------------------------|----------------------|-----|
| <ul> <li>988/01</li> </ul>         |             | 2ª VARA CÍVEL |                                            |                      | × S |
| '<br>Incluir Novos Autos Originais |             |               |                                            |                      |     |
| Advogado(s) da Devedora:           |             |               | Advogado(s) dos Credores:                  |                      |     |
| Nome                               | Tipo Pessoa | CPF/CNPJ      | Nome                                       | Tipo Pessoa CPF/CNPJ |     |
|                                    |             |               | FERNANDO H. P. CARAVITA                    | Não Informado        | X   |
| Incluir Novo Advogado              |             |               | Incluir Novo Advogado                      |                      |     |
| Lonta<br>1                         |             | Data<br>01/05 | /2002 UFESP                                |                      | ×   |
| Conta<br>1                         |             | Data<br>01/05 | a Base Indexador Utilizado<br>//2002 UFESP |                      | × t |
| Incluir nova conta                 |             |               |                                            |                      |     |
| Denósitos:                         |             |               |                                            |                      |     |
|                                    | Data        | Parcela       |                                            | ¥alor Total          |     |
| Incluir Depósitos                  |             |               |                                            |                      |     |
|                                    |             |               |                                            |                      |     |

Utilize o botão × para exclusão de itens de cadastro. Utilize o botão Spara alteração de itens de cadastro.

Após finalizado o cadastro do precatório, clique em Atualização Credor para efetivar os dados e iniciar a nova fase. Os precatórios assinalados como Insuficiência por Saldo Devedor não necessitam do cadastro/individualização dos credores. Para efetivar os dados do precatório sem a individualização dos credores selecione Finalizar Precatorio

Para excluir um precatório cadastrado indevidamente selecione **Excluir** e confirme.

- Conta Requisitada/Resumo: Total do valor requisitado, percentual de juros e índices da atualização que demonstrem o último valor requisitado pelo Juízo no Precatório. Para incluir novas contas utilize a opção Incluir nova conta.
- Depósitos: Informar os depósitos:
  - Art. 33 Informar somente os depósitos efetuados em face de seqüestro.
  - Art. 78 Informar todos os depósitos efetuados, resultantes do parcelamento ou em face de seqüestro.

Para incluir novos depósitos utilize a opção Incluir Depósitos

Desenvolvido por

Soluções em Informática Ltda.

![](_page_15_Picture_0.jpeg)

![](_page_15_Picture_2.jpeg)

#### SISTEMA DE CONTROLE DE PAGAMENTOS

Autos Originais: Número de processo e Vara dos Autos Originários. Um processo • "Atual". deverá ser indicado como Ao clicar na opção Incluir Novos Autos Originai uma nova tela aparecerá para 0 detalhamento dos dados:

| -Histórico dos Autos (        | Driginários do Precatório             |                            |
|-------------------------------|---------------------------------------|----------------------------|
| Entidade:                     | PM045 - PREFEITURA MUNICIPAL DE AVARÉ |                            |
| Precatório 6847/2001<br>(EP): | Nº Protocolo: 4503                    | Data Protocolo: 02/10/2001 |
| Número dos Autos:             |                                       |                            |
| Nome da Vara:                 |                                       |                            |
| Número atual dos autos?       |                                       |                            |
| Confirmar Voltar              |                                       |                            |

Advogado(s) da Devedora: Todos os advogados que representam a Entidade. Ao clicar na opção Incluir Novo Advogado uma nova tela aparecerá para o detalhamento dos dados. Para otimizar o cadastro de advogados previamente regularizados pressione Selecionar Advogado.

| ecatório (EP): 6847/2001 Nº Protocolo: 4503 Data Protocolo:<br>Selecionar Advogado<br>vogado:<br>po Pessoa: Física | olo: 02/10/2001 |
|----------------------------------------------------------------------------------------------------|-----------------|
| dvogado:<br>ipo Pessoa: Física                                                                                     |                 |
| Advogado:<br>Fipo Pessoa: Física 💌                                                                                 |                 |
| Tipo Pessoa: Física 💌                                                                                              |                 |
|                                                                                                    |                 |
| OPF/CNPJ                                                                                                    |                 |
| DAB:                                                                                                    |                 |
| Intidade/Credor: Entidade                                                                                          |                 |

• Advogado(s) dos Credores: Todos os advogados que representam os Credores

| ecatório (EP):                      | 6847/2001        | Nº Protocolo: 4503 | Data Protocolo: 02/10/2001 |
|-------------------------------------|------------------|--------------------|----------------------------|
| Se                                  | ecionar Advogado |                    |                            |
| dvogado:                            |                  |                    |                            |
| ipo Pessoa: Físi                    | a 💌              |                    |                            |
| PF/CNPJ                             |                  |                    |                            |
| AB:                                 |                  |                    |                            |
| ntidade/Credor: Creo                | or               |                    |                            |
| Confirmar                           | tor              |                    |                            |
| tidade/Credor: Crec<br>Confirmar Vo | or               |                    |                            |

Desenvolvido por

Soluções em Informática Ltda.

www.msi.net.br

![](_page_16_Picture_0.jpeg)

![](_page_16_Picture_2.jpeg)

#### SISTEMA DE CONTROLE DE PAGAMENTOS

## 3.1.5.1 Contas

de Drecatórios - Tribupal de Justica de São Da

| recatório (EP):                        | 6847/2001 | № Ordem:       | 1/2003   |          |                 | Nº Protocolo: 4503 de: 02/10/2001 |
|----------------------------------------|-----------|----------------|----------|----------|-----------------|-----------------------------------|
| )ata Base:                             |           | Índice:        | (Nenhum) | *        | Conta Requisi   | tada/Resumo: 4                    |
| /alor do índice na Data Base:          | 0,000000  | em 09/12/2009: | 0,00000  |          |                 |                                   |
| escrição                               |           |                | ¥alor    | % Juros  | Data de Término | Em Nome de                        |
| IDENIZAÇÃO                             |           |                | 0,00     | 0,000000 | 11              |                                   |
| JROS COMPENSATÓRIOS                    |           |                | 0,00     | 0,000000 | // 🗊            |                                   |
| JROS MORATÓRIOS                        |           |                | 0,00     | 0,000000 | 11 🗇            |                                   |
| ONORÁRIOS ADVOCATÍCIOS                 |           |                | 0,00     | 0,000000 | 11              |                                   |
| ALÁRIOS PERICIAIS                      |           |                | 0,00     | 0,000000 | 11              |                                   |
| USTAS                                  |           |                | 0,00     | 0,000000 | 11              |                                   |
|                                        |           |                |          | 0,000000 | 11              |                                   |
| MBARGOS A EXECUÇÃO                     |           |                | 0,00     | 0,000000 | 11              |                                   |
| otal dos ítens: 0,00<br>nfirmar Voltar |           |                |          |          |                 |                                   |

Cadastro dos dados existentes no Precatório da(s) Conta(s) Requisitada(s)/Resumo. Para inclusão de uma nova conta clique na opção Incluir nova conta. Para os processos de competência do TJSP, os dados deverão ser verificados e se necessário, complementados ou retificados:

- Data Base: termo final do cálculo dos juros e da correção monetária
- Índice: Indicar a tabela de índices de correção monetária utilizada na época.
- Conta Reguisitada/Resumo: Següência da conta
- Valor do Índice: na data base da conta e em 09/12/2009
- Itens da Conta: de acordo com o provimento
  - o Item
  - Descrição: principal, juros moratórios, juros compensatórios, honorários de advogado, custas, descontos previdenciários, assistência médica, multa, etc., fixados na sentença do processo
  - Valor requisitado: valor apresentado em processos do TJSP
  - Valor ou Valor Retificado: Para processos do TJSP informar em caso de retificação, para outros Tribunais sempre informar.
  - o %Juros requisitado: valor apresentado em processos do TJSP
  - %Juros ou %Juros retificado: Para processos do TJSP informar em caso de retificação, para outros Tribunais sempre informar.
  - Data do término dos juros
  - Em nome de: Preencher quando a destinação do valor for para Institutos de Previdência e Assistência Médica (IAMSPE, IPESP, CBPM, etc.)

![](_page_16_Picture_21.jpeg)

![](_page_17_Picture_0.jpeg)

![](_page_17_Picture_2.jpeg)

#### SISTEMA DE CONTROLE DE PAGAMENTOS

**Obs.:** Se na conta de Liquidação do precatório existir verbas previdenciárias ou de Assistência Médica, o valor do principal a ser informado deverá ser o valor liquido, ou seja, principal bruto deduzindo as verbas Previdenciárias ou de Assistência Médica.

# 3.1.5.2 Depósitos

| Precatório (EP):<br>Data Pagamento: | 6847/2001 | Nº Ordem:<br>Referente à Parcela Nº: | 1/2003<br>0 | Data Protocolo: | 02/10/2001 | Nº Protocolo:<br>Valor Total: | 4503  |
|-------------------------------------|-----------|--------------------------------------|-------------|-----------------|------------|-------------------------------|-------|
| Descrição                           |           |                                      |             |                 |            |                               | ¥alor |
| INDENIZAÇÃO                         |           |                                      |             |                 |            |                               | 0,00  |
| JUROS COMPENSATÓF                   | RIOS      |                                      |             |                 |            |                               | 0,00  |
| JUROS MORATÓRIOS                    |           |                                      |             |                 |            |                               | 0,00  |
| HONORÁRIOS ADVOC                    | ATÍCIOS   |                                      |             |                 |            |                               | 0,00  |
| SALÁRIOS PERICIAIS                  |           |                                      |             |                 |            |                               | 0,00  |
| CUSTAS                              |           |                                      |             |                 |            |                               | 0,00  |
|                                     |           |                                      |             |                 |            |                               | 0,00  |
| EMBARGOS A EXECUC                   | ÃO        |                                      |             |                 |            |                               | 0,00  |

Informar os depósitos:

- Art. 33 Informar os depósitos referentes às 8(oito) parcelas do Artigo 33 do ADCT efetuados inclusive em face de seqüestro.
- Art. 78 Informar todos os depósitos efetuados, resultantes do parcelamento ou em face de seqüestro.
  - Data do pagamento ou depósito
  - Parcela referente ao parcelamento
  - Valor Total do depósito
  - Itens do Pagamento: de acordo com o provimento
    - o Item
    - Descrição: principal, juros moratórios, juros compensatórios, honorários de advogado, custas, descontos previdenciários, assistência médica, multa, etc., fixados na sentença do processo.

o Valor.

![](_page_17_Picture_18.jpeg)

![](_page_18_Picture_0.jpeg)

![](_page_18_Picture_2.jpeg)

#### SISTEMA DE CONTROLE DE PAGAMENTOS

# 3.1.5.3 Individualização de Credores

| —Individualizaç                                                                                                    | ão de Credores - T                                   | ibunal de Justiça                                                              |                                                                    |                          |  |  |  |  |
|----------------------------------------------------------------------------------------------------|------------------------------------------------------|--------------------------------------------------------------------------------|--------------------------------------------------------------------|--------------------------|--|--|--|--|
| Entidade:                                                                                                    | PM045 - PREFEITUR/                                   | MUNICIPAL DE AVARÉ                                                             |                                                                    |                          |  |  |  |  |
| Precatório (EP):                                                                                                    | 6847/2001                                            | No. Ordem: 1/2003                                                              | Data do Protocolo: 02/10/2001                                      | No. Protocolo: 4503      |  |  |  |  |
| Nome do Credor<br>Antonio da Silva                                                                                                    |                                                      | EPF / ENPJ<br>999.888.777-14                                                   | RG 🗙 🔪                                                             |                          |  |  |  |  |
| Utilize o botão Incluir Novo Credor<br>finalizar o botão Finalizar Precatório<br>Utilize o botão X para exclusão de credor.<br>Utilize o botão X para alteração de credor. |                                                      |                                                                                |                                                                    |                          |  |  |  |  |
| ·Cadastro/Reg<br>Entidade:<br>Precatório (EP):                                                                                                    | ularização de Prec<br>PM318 - PREFEITUF<br>1000/2001 | atórios - Tribunal de Justiça de<br>A MUNICIPAL DE MIRASSOL<br>No. Ordem: 0/ 0 | e São Paulo - Detalhamento do Credor<br>Data Protocolo: 01/01/2001 | No. Protocolo: 2001      |  |  |  |  |
| Credor:                                                                                                    |                                                      |                                                                                |                                                                    |                          |  |  |  |  |
| Nome:                                                                                                    |                                                      | Tipo Pessoa:                                                                   | Não Informado 🍸 CPF/CNPJ:                                          | Data Nascimento: 🛛 / / 🗊 |  |  |  |  |
| Nome da mãe:                                                                                                    |                                                      |                                                                                | RG: Org.Emissor:                                                   | UF:                      |  |  |  |  |
| Carteira de Traba                                                                                                    | alho No.:                                            | Série:                                                                         | Data de Admissão: 🛛 / / 🗊                                          | PIS/PASEP: 0             |  |  |  |  |
| Regime de Traba                                                                                                    | lho: (Nenhum)                                        | ▶ Data de Op                                                                   | oção FGTS: / / 🗊 Matrícula                                         | a:                       |  |  |  |  |
| Preferência:                                                                                                    | Sem Indica                                           | ao 💌                                                                           |                                                                    |                          |  |  |  |  |
| Confirmar                                                                                                    | Voltar                                               |                                                                                |                                                                    |                          |  |  |  |  |

Possibilita cadastrar todos os credores do Precatório:

- Nome da parte credora
- Tipo de pessoa: Física ou Jurídica
- CPF ou CNPJ
- Nome da mãe
- Data de Nascimento
- RG: Número, Órgão Emissor e Unidade da Federação
- Carteira de Trabalho: Número e Série
- Data de Admissão
- PIS/PASEP

Soluções em Informática Ltda. www.msi.net.br

![](_page_19_Picture_0.jpeg)

![](_page_19_Picture_2.jpeg)

#### SISTEMA DE CONTROLE DE PAGAMENTOS

- Regime de Trabalho
- Data de opção do FGTS
- Matrícula do servidor
- Preferência:
  - Idade: credor com 60 anos completos até a data da EC 62 de 09/12/2009. Obrigatório o preenchimento do CPF e da Data de Nascimento
  - Portador de Doença Grave: Obrigatório o preenchimento do CPF
     <u>Obs.: Não informar a preferência caso o credor tenha falecido</u>.

Tela complementar:

| Advogado(s) da parte:                                          |                           |                |             |
|----------------------------------------------------------------|---------------------------|----------------|-------------|
|                                                                | Tipo Pessoa               | CPF/CNPJ       | Selecione   |
| KEIVATO GOIVÇALVES DA SILVA                                    | risica                    | 020.963.676-73 | U           |
|                                                                |                           |                |             |
| Contas do Credor: Selecione a Conta do Precatório. (selecione) | Depósitos:<br>            |                |             |
| Conta Data Base Indexador Utilizado                            | Data<br>Incluir Depósitos | Parcela        | Yalor Total |
| Confirmar Voltar                                               |                           |                |             |

- Advogado(s) da parte: Selecionar no campo 
  o(s) advogado(s) indicado(s) no precatório que representa(m) a parte.
- Conta Requisitada/Resumo do Credor: Selecionar a(s) Conta(s) Requisitada(s)/Resumo informada(s) no precatório correspondentes ao credor através da opção: Selecione a Conta do Precatório: (selecione)
- Depósitos: Informar os depósitos ao credor através da opção
   Incluir Depósitos
  - Art. 33 Informar os depósitos referentes às 8(oito) parcelas do Artigo 33 do ADCT efetuados inclusive em face de seqüestro.
  - Art. 78 Informar todos os depósitos efetuados, resultantes do parcelamento ou em face de seqüestro.

![](_page_19_Picture_17.jpeg)

![](_page_19_Picture_18.jpeg)

![](_page_20_Picture_0.jpeg)

![](_page_20_Picture_2.jpeg)

#### SISTEMA DE CONTROLE DE PAGAMENTOS

# 3.1.5.3.1 Contas do Credor

-Cadastro/Regularização de Precatórios - Tribunal de Justiça de São Paulo - Contas do Credor-

| intidade: PM045 - PREFEITURA MUNICIPAL DE AVARÉ |                                           |           |        |        |              |                  |                             |
|-------------------------------------------------|-------------------------------------------|-----------|--------|--------|--------------|------------------|-----------------------------|
| Precatório (EP)                                 | ): 6847/2001                              | Nº Ordem: | 1/2003 | Data F | Protocolo: 0 | 2/10/2001        | Nº Protocolo: 4503          |
| Credor:                                         | Antonio da Silv                           | a         |        |        |              |                  |                             |
| )ata Base:                                      | 01/05/2001                                | Índice:   | ТАВТЈ  |        |              |                  | Conta Requisitada/Resumo: 1 |
| Descrição                                       |                                           |           |        | ¥alor  | % Juros      | Dt.Término Juros | Em Nome de                  |
| INDENIZAÇÃO                                     | )                                         |           |        | 0,00   | 0,000000     |                  |                             |
| JUROS COMPE                                     | ENSATÓRIOS                                |           |        | 0,00   | 0,000000     |                  |                             |
| JUROS MORA                                      | TÓRIOS                                    |           |        | 0,00   | 6,000000     | 23/05/2001       |                             |
| HONORÁRIOS                                      | ADVOCATÍCIOS                              |           |        | 0,00   | 10,00000     |                  |                             |
| SALÁRIOS PE                                     | RICIAIS                                   |           |        | 0,00   | 0,000000     |                  |                             |
| CUSTAS                                          |                                           |           |        | 0,00   | 0,000000     |                  |                             |
| OUTROS                                          |                                           |           |        | 0,00   | 0,000000     |                  |                             |
| EMBARGOS A                                      | EXECUÇÃO                                  |           |        | 0,00   | 0,000000     |                  |                             |
| EMBARGOS A<br>Total dos í<br>Confirmar          | EXECUÇÃO<br>i <b>tens:</b> 0,00<br>Voltar |           |        | 0,00   | 0,000000     | 11               |                             |

Cadastro dos valores existentes no Precatório da(s) Conta(s) Requisitada(s)/Resumo por credor. Para os processos de competência do TJSP, os dados deverão ser complementados ou retificados:

- Itens da Conta: de acordo com o provimento:
  - Descrição: principal, juros moratórios, juros compensatórios, honorários de advogado, custas, descontos previdenciários, assistência médica, multa, etc., fixados na sentença do processo
  - o Valor: Individualizado para o credor
  - o %Juros
  - Em nome de: Quando a destinação do valor for para Institutos de Previdência e Assistência Médica (IAMSPE, IPESP, CBPM, etc.).

**Obs.:** Se na conta de Liquidação do precatório existir verbas previdenciárias ou de Assistência Médica, o valor do principal a ser informado deverá ser o valor liquido, ou seja, principal bruto deduzindo as verbas Previdenciárias ou de Assistência Médica.

![](_page_20_Picture_15.jpeg)

![](_page_21_Picture_0.jpeg)

![](_page_21_Picture_2.jpeg)

#### SISTEMA DE CONTROLE DE PAGAMENTOS

# 3.1.5.3.2 Depósitos do Credor

– Cadastro/Regularização de Precatórios - Tribunal de Justiça de São Paulo - Depósitos do Credor –

| Entidade: PM                | 1045 - Prefeitura M           | 1UNICIPAL DE AVARÉ      |        |                 |            |               |      |       |
|-----------------------------|-------------------------------|-------------------------|--------|-----------------|------------|---------------|------|-------|
| Precatório (EP):<br>Credor: | 6847/2001<br>Aptopio da Silva | Nº Ordem:               | 1/2003 | Data Protocolo: | 02/10/2001 | Nº Protocolo: | 4503 |       |
| Data Pagamento:             |                               | Referente à Parcela Nº: | 0      |                 |            | Valor Total:  |      | 0,00  |
| Descrição                   |                               |                         |        |                 |            |               |      | ¥alor |
| 12 INDENIZAÇÂ               | ٥ú                            |                         |        |                 |            |               |      | 0,00  |
| 4 JUROS COM                 | PENSATÓRIOS                   |                         |        |                 |            |               |      | 0,00  |
| 5 JUROS MOR                 | ATÓRIOS                       |                         |        |                 |            |               |      | 0,00  |
| 7 HONORÁRIO                 | OS ADVOCATÍCIOS               |                         |        |                 |            |               |      | 0,00  |
| 8 SALÁRIOS F                | PERICIAIS                     |                         |        |                 |            |               |      | 0,00  |
| 9 CUSTAS                    |                               |                         |        |                 |            |               |      | 0,00  |
| 88                          |                               |                         |        |                 |            |               |      | 0,00  |
| 11 EMBARGOS                 | A EXECUÇÃO                    |                         |        |                 |            |               |      | 0,00  |
| Total dos Itens:            | 0,00                          |                         |        |                 |            |               |      |       |
| Confirmar Vol               | tar                           |                         |        |                 |            |               |      |       |

Informar os depósitos ou pagamentos:

- Art. 33 Informar somente os depósitos efetuados em face de seqüestro.
- Art. 78 Informar todos os depósitos efetuados, resultantes do parcelamento ou em face de seqüestro.
- Data do pagamento ou depósito
- Parcela referente ao parcelamento
- Valor Total do depósito
- Itens do Pagamento: de acordo com o provimento
  - o Item
  - Descrição: principal, juros moratórios, juros compensatórios, honorários de advogado, custas, descontos previdenciários, assistência médica, multa, etc., fixados na sentença do processo, relacionados em tela conforme o provimento.
  - $\circ$  Valor

![](_page_21_Picture_18.jpeg)

![](_page_22_Picture_0.jpeg)

![](_page_22_Picture_2.jpeg)

#### SISTEMA DE CONTROLE DE PAGAMENTOS

### 3.1.6 Verificação de pendências e erros do Precatório

Após a finalização do cadastro e/ou a individualização das partes credoras do precatório o sistema efetuará a verificação automática das inconsistências encontradas nas informações incluídas pelo usuário. Este procedimento será acionado pela opção Finalizar Precatório e as mensagens de validação serão apresentadas em tela.

Os precatórios com pendências e erros de cadastro permanecem na lista de trabalho na tela "Precatórios pendentes de cadastro ou regularização". Os precatórios pendentes de regularização e individualização de credores são identificados pelo ícone A, em destaque para cada precatório. Os erros e inconsistências são identificados pelo ícone  $\bigcirc$  e podem ser consultados clicando no ícone. Também é possível tal verificação através da tela disponível no menu de "Relatórios de Precatórios" informando o número do precatório desejado, onde serão listados todos os dados do processo e as pendências apuradas no sistema:

- A Pendente de regularização e individualização dos credores do processo.
- Contém erros de validação! Ao clicar no ícone serão listadas em tela as inconsistências encontradas pelo sistema durante a validação do precatório.

 Contêm alertas de validação! Ao clicar no ícone serão listadas em tela as inconsistências encontradas pelo sistema durante a validação do precatório.
 Precatório OK!

No momento em que o cadastro estiver regularizado e isento de erros, o precatório sairá desta lista e poderá ser consultado ou alterado na tela de "<u>Precatórios</u> <u>cadastrados</u>", podendo ainda conter alertas cuja regularização é desejável, porém não obrigatória. Os alertas serão sinalizados nesta tela pelo ícone — que quando selecionado apresentará em tela as informações para regularização.

Para regularizar as pendências e erros de cadastro é necessário acessar a lista de trabalho na tela "**Precatórios pendentes de cadastro ou regularização**" e clicar no ícone ℕ para efetuar as modificações necessárias. Finalizando as alterações uma nova verificação será processada automaticamente pelo sistema ao **Finalizar Precatório**.

A existência de pendências ou erros cadastrais impossibilita o fechamento de um período, ou seja, a confirmação dos dados da Entidade Devedora referente a um período requisitorial e envio ao **DEPRE – Diretoria de Execução de Precatórios do TJSP** para que sejam verificados e pagos.

![](_page_22_Picture_14.jpeg)

![](_page_23_Picture_0.jpeg)

![](_page_23_Picture_2.jpeg)

#### SISTEMA DE CONTROLE DE PAGAMENTOS

# 3.2 Precatórios cadastrados ou regularizados

Possibilita a consulta, alteração ou exclusão dos processos **cadastrados** ou **regularizados**.

# 3.2.1 Precatórios Quitados, Cancelados ou Extintos

| Tribunul         Procutório         No.<br>Ovien         ACO_NOME         Nº Autox         Varia         Comarca           T3SP - TRIBUNAL DE | Credor(a) (ca)<br>INSTITUTO DE<br>ADMINIST, FINANCEIRA | Strunçilo |   |
|----------------------------------------------------------------------------------------------------|--------------------------------------------------------|-----------|---|
| DUSTIÇA DE SÃO 2255/1090 0/ 0 EXECUÇÃO FISCAL -2255 1º VARA CIVEL MIRASSOL<br>PAULO                                                           | DA PREVIDÊNCIA E<br>ASSISTÊNCIA SOCIAL -<br>IAPAS      | Quitado   | £ |

SAIR

Os precatórios indicados pelo usuário como quitados, cancelados ou extintos pelo usuário estão disponíveis nesta tela para consulta. Caso a indicação tenha sido indevida pode ser cancelada através do ícone N, retornando então o processo para a situação de pendente na tela "<u>Precatórios pendentes de cadastro ou regularização</u>" até o fechamento do período requisitorial descrito no **item 3.2.3**. Utilize o ícone C para consultar o precatório.

# 3.2.2 Precatórios Cadastrados

| Precatórios Regularizados  Entidade: PM045 - PREFEITURA MUNICIPAL DE AVARÉ  Filtros de Pesquisa  Período: // ⑦a / / ⑦ Natureza: (Selecione)  Tribunal: (Selecione)  Processo EP: Nro. Autos: Credor:  Renovar |                                            |            |           |           |                          |                  |         |                                                               |      |
|----------------------------------------------------------------------------------------------------|--------------------------------------------|------------|-----------|-----------|--------------------------|------------------|---------|---------------------------------------------------------------|------|
|                                                                                                    | Tribunal                                   | Precatório | No. Ordem | Ação      | Nº Autos                 | ¥ara             | Comarca | Credor(a) (es)                                                |      |
| 4                                                                                                    | TJSP - TRIBUNAL DE<br>JUSTIÇA DE SÃO PAULO | 5621/2006  | 4/2008    | ORDINÁRIA | 1073/98                  | 1ª VARA JUDICIAL | AVARÉ   | MAURICIO LEAL BARBOSA                                         | B, 🔊 |
| 4                                                                                                    | TJSP - TRIBUNAL DE<br>JUSTIÇA DE SÃO PAULO | 7823/2006  | 8/2008    | COBRANÇA  | 53011998002485-4(906/98) | 2ª VARA JUDICIAL | AVARÉ   | ESCRITÓRIO CENTRAL DE<br>ARRECADAÇÃO E<br>DISTRIBUIÇÃO - ECAD | B, 8 |

Os precatórios cadastrados ou regularizados pelo usuário estão disponíveis nesta tela para consulta, alteração ou exclusão através do ícone N. Após a alteração o processo será novamente consistido pelo sistema e caso apresente algum erro ou pendência será listado na tela "<u>Precatórios pendentes de cadastro ou</u> **regularização**" até o fechamento do período requisitorial descrito no **item 3.2.3.** Utilize o ícone C para consultar o precatório.

Desenvolvido por

Soluções em Informática Ltda. www.msi.net.br

![](_page_24_Picture_0.jpeg)

![](_page_24_Picture_2.jpeg)

#### SISTEMA DE CONTROLE DE PAGAMENTOS

### 3.2.3 Fechamento por período – Anual

-Precatórios Cadastrados/Regularizados - Fechamento por Período-

| - PREETTURA N | ΜΙΝΤΓΤΡΑΙ DE ΤΑΜΒΑΊΙ    |                            |                            |            |
|---------------|-------------------------|----------------------------|----------------------------|------------|
| JEE TREFETORE |                         |                            |                            |            |
|               |                         |                            |                            |            |
|               |                         |                            |                            |            |
|               |                         |                            |                            |            |
| Período       | Cadastros/Regularizados | Pendentes de regularização | Pendentes por Erros Status |            |
| 1993          | 1                       | 0                          | 0 Período Fechado          | $\odot$    |
| 1994          | 1                       | 0                          | 0 Período Fechado          |            |
| 1995          | 1                       | 0                          | 0 Período Fechado          | $\bigcirc$ |
| 1996          | 4                       | 0                          | 0 Período disponível       | $\bigcirc$ |
| 1997          | 3                       | 0                          | 0 Período não disponível   | 0          |
| 1998          | 4                       | 0                          | 0 Período não disponível   | $\bigcirc$ |
| 1999          | 4                       | 0                          | 0 Período não disponível   | 0          |
| 2001          | 2                       | 0                          | 0 Período não disponível   | $\bigcirc$ |
| 2002          | 1                       | 0                          | 0 Período não disponível   | 0          |
| 2003          | 2                       | 0                          | 0 Período não disponível   | $\bigcirc$ |
| 2005          | 2                       | 0                          | 0 Período não disponível   | 0          |
| 2006          | 2                       | 0                          | 0 Período não disponível   | $\sim$     |
| 2007          | 2                       | 0                          | 0 Período não disponível   | 0          |

Todos os precatórios cadastrados ou regularizados pelo usuário somente estarão disponíveis para verificação, processamento e pagamento ao **DEPRE – Diretoria de Execução de Precatórios do TJSP** no momento do fechamento que será efetuado pela Entidade Devedora por período. O fechamento sinalizará que **não** existem mais processos pendentes de cadastramento ou regularização para o período. O fechamento pode ser efetivado por ordem cronológica e somente será processado caso não existam erros nos precatórios do período. Após fechado, todos os processos deste período ficam indisponíveis para alterações assim como novos processos também não poderão mais ser cadastrados no sistema para este ano requisitorial, somente consultados através das opções de relatórios disponíveis no menu. Após o fechamento toda e qualquer alteração deverá ser solicitada ao DEPRE por ofício.

- Período disponível para fechamento. Clique no ícone para efetuar o fechamento.
- Período já fechado pela Entidade.
- Período não disponível pela cronologia

![](_page_24_Picture_12.jpeg)

![](_page_25_Picture_0.jpeg)

![](_page_25_Picture_2.jpeg)

#### SISTEMA DE CONTROLE DE PAGAMENTOS

# 3.3 Relatórios de Precatórios

| Precatórios - Relatóri   | 05                 |
|--------------------------|--------------------|
| Entidade:                | Todas do Usuário 💙 |
| Tribunal:                | Todos 💌            |
| Natureza:                | Todas 💌            |
| Ano:                     | 0                  |
| Situação Precatório:     | Todas 💌            |
| Situação Andamento:      | Todas 💌            |
| Precatório (Número/Ano): | / 0                |
|                          | Confirmar Voltar   |

Através da opção de relatórios o usuário pode gerar consultas com diversas visões dos precatórios da Entidade Devedora:

**Posições Consolidadas**: gera o relatório com a relação dos precatórios cadastrados e regularizados, de acordo com os parâmetros informados:

- Entidade: permite selecionar a Entidade e as Entidades Agrupadas nas quais o usuário está habilitado a operar
- Tribunal: permite selecionar um Tribunal específico
- Natureza: permite selecionar precatórios de natureza Alimentar ou Outras Espécies
- Ano: permite selecionar precatórios por período requisitorial
- Situação: permite selecionar precatórios por situação do cadastro.

**Posição Analítica**: gera o relatório de um único precatório com todas as informações, inclusive com a relação de erros e pendências existentes.

- Precatório: permite selecionar um processo específico, com duas opções de listagem:
  - Credor Analítico: Lista todos os dados do(s) credor (es)
  - Credor Consolidado: Relaciona o(s) credor (es) em forma de lista

![](_page_25_Picture_18.jpeg)

![](_page_26_Picture_0.jpeg)

![](_page_26_Picture_2.jpeg)

#### SISTEMA DE CONTROLE DE PAGAMENTOS

# 3.4 Entidade

# 3.4.1 Cadastro de dados de Pequeno Valor

| Cadastro do OPV da En                             | tidade —   |            |          |       |             |          |  |  |  |
|---------------------------------------------------|------------|------------|----------|-------|-------------|----------|--|--|--|
|                                                   |            |            |          |       |             |          |  |  |  |
| Nome da Entidade PREFEITURA MUNICIPAL DE MIRASSOL |            |            |          |       |             |          |  |  |  |
| Data de Início:                                   |            |            |          |       |             |          |  |  |  |
| Data de Término do OPV: 🛛 / 🗍 🗊                   |            |            |          |       |             |          |  |  |  |
| Valor:                                            | 0,00       | )          |          |       |             |          |  |  |  |
|                                                   |            |            |          |       |             | <u>^</u> |  |  |  |
|                                                   |            |            |          |       |             | ~        |  |  |  |
|                                                   |            |            |          |       |             | <u>^</u> |  |  |  |
|                                                   |            |            |          |       |             |          |  |  |  |
| Obconvação                                        |            |            |          |       |             |          |  |  |  |
| Observação.                                       |            |            |          |       |             |          |  |  |  |
|                                                   |            |            |          |       |             |          |  |  |  |
|                                                   |            |            |          |       |             | ~        |  |  |  |
|                                                   |            |            |          |       | Confirmar   | Voltar   |  |  |  |
| Alterar Excluir                                   | Início     | Término    | Valor    | Lei   | Observações |          |  |  |  |
| <u>s</u>                                          | 01/01/2009 | 01/01/2010 | 15000,00 | Teste | TesteObs    |          |  |  |  |

Esta tela tem como objetivo captar das Entidades Devedoras os dados de **Obrigação de Pequeno Valor** vigentes no município.

- Período de vigência
- Valor
- Legislação: Decreto, lei, etc.
- Observação

![](_page_26_Picture_13.jpeg)

![](_page_27_Picture_0.jpeg)

![](_page_27_Picture_2.jpeg)

SISTEMA DE CONTROLE DE PAGAMENTOS

# 4. Dúvidas e sugestões

Em todas as telas do sistema estão disponíveis as opções:

![](_page_27_Picture_6.jpeg)

Ajuda: para orientação on-line sobre o uso da aplicação

FAQ - Dúvidas freqüentes

Caso ainda existam dúvidas ou para encaminhar sugestões:

![](_page_27_Picture_10.jpeg)

Fale Conosco: listando as opções de contato

# 4.1 Precatórios, cálculos e informações processuais

Fazendas e Autarquias Municipais

**DEPRE 2.3** Rua dos Sorocabanos, nº 680, Bloco 2, Ipiranga – SP - CEP: 04202-001 Email: <u>depre2.3@tj.sp.gov.br</u> Telefone: (11) 2914-5413

Fazenda e Autarquias do Estado

### DEPRE 3.3

Rua dos Sorocabanos, nº 680, Bloco 2, Ipiranga – SP - CEP: 04202-001 Email: <u>depre3.3@tj.sp.gov.br</u> Telefone: (11) 2068-5015

# 4.2 Uso do sistema e problemas técnicos relacionados ao software

Suporte ao sistema SCP Email: <u>depre@msi.net.br</u>

![](_page_27_Picture_20.jpeg)

![](_page_27_Picture_21.jpeg)